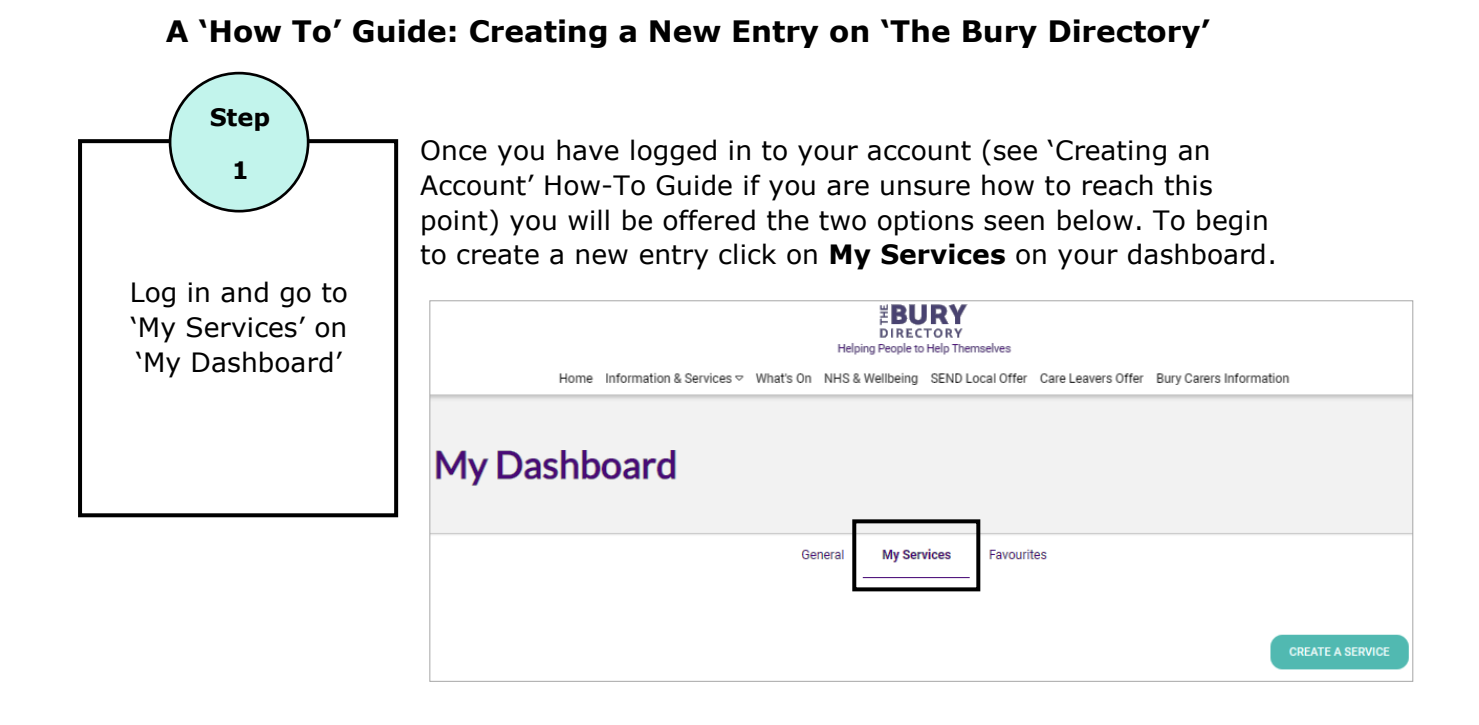

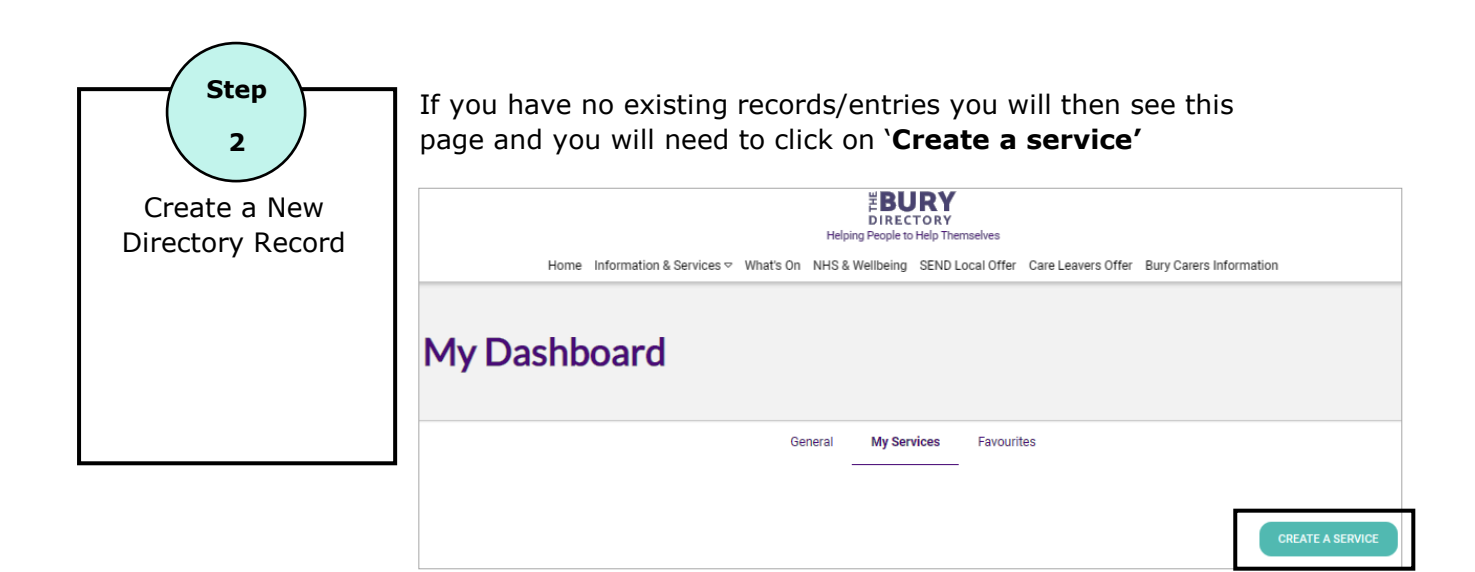

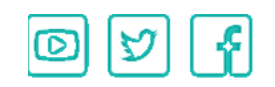

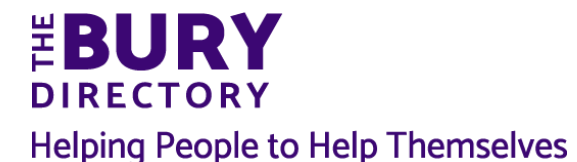

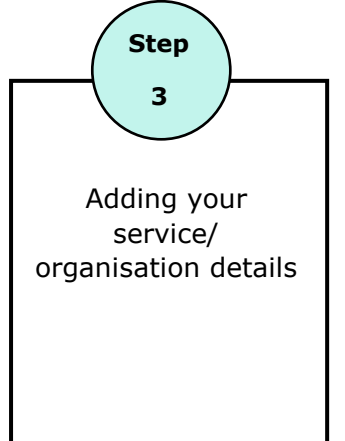

You will then be taken to a page where you can start to create your record and add your information.

## 1. General Information

You need to provide the following information if you see relevant.

**Please note:** If there is an asterisk (\*) next to the content field, you <u>MUST</u> enter the information into the box.

- Inset your listing title
- Select from the drop-down what type of service your organisation is.

| General Info<br>Add the name of your organisation below. |          |
|----------------------------------------------------------|----------|
| Listing Title *                                          |          |
|                                                          |          |
| Select a listing type *                                  |          |
|                                                          |          |
| Activity                                                 | <b>^</b> |
| Event                                                    |          |
| School                                                   |          |
| Business Listing                                         |          |
| Care Scheme                                              |          |
| Service                                                  | -        |

| Localities Select an Option Select a coverage area Select an Option | In addition, you can will have the option to input<br>which locality/ coverage in Bury your service is<br>based (i.e. Radcliffe, Prestwich, Whitefield etc.) as<br>well as whether you want your service to be<br>added onto our 'what's On' events calendar. |  |  |  |
|---------------------------------------------------------------------|----------------------------------------------------------------------------------------------------|--|--|--|
| Add this listing to what's on                                       |                                                                                                    |  |  |  |
| Select a date and time this listing starts                          |                                                                                                    |  |  |  |
| Select a date and time this listing ends                            |                                                                                                    |  |  |  |

**Please note:** if your page is about an event, we recommend that you tick the box next to 'add this listing to what's on'. However, it is not mandatory. If your event has an end date, you can select a date when you want the page to come off the Directory as the event is over.

<u>Website</u> www.theburydirectory.co.uk | <u>Twitter</u> @BuryDirectory| <u>Facebook</u> www.facebook.com/thebury.directory.3 |

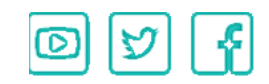

### 2. <u>Target Groups + Facilities</u>

In this section you can add information about your organisation's services, facilities, age groups and requirements.

**Please note:** In the available facilities section you will only need to fill this out if you are an education setting or early year's provider (including childminders).

| Target Groups + Facilities<br>Add information about your organisation's services, facilities, age groups and r | requirements below.                                                                                                    |
|----------------------------------------------------------------------------------------------------|----------------------------------------------------------------------------------------------------|
| Who is your target audience?                                                                                   |                                                                                                    |
| Select options                                                                                                 |                                                                                                    |
| Who are you supporting?                                                                                        |                                                                                                    |
| Select options                                                                                                 |                                                                                                    |
| What facilities are available?                                                                                 |                                                                                                    |
| Select an Option                                                                                               |                                                                                                    |
| Tick this box if this listing is age limited                                                                   |                                                                                                    |
| Is a referral required? Select an Option CLEAR Please leave any notes related to the referral                  | Does someone need a referral before accessing<br>your service? If so provide as much information as<br>you can here, if you have a form that needs to be<br>completed you can add this into the file upload<br>section <b>OR</b> if you have an online referral you can<br>add the link. |
|                                                                                                    |                                                                                                    |
| Are there any eligibility requirements?<br>Select an Option                                                    | ٣                                                                                                    |
| Please leave any notes related to the eligibility requirements                                                 |                                                                                                    |
| BIU ⊕ H₂H₃ ¦≡ ≡ % **                                                                                           |                                                                                                    |
| Is this a local offer? If so, what type?<br>Not in Local Offer                                                 |                                                                                                    |

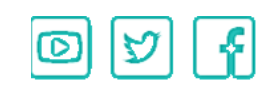

# 3. Content and Media

Here you can add a page description, add logos, pictures and file.

In the description, you need to give a brief description of your service, what is it you do? What can we expect from your service?

| ,                     | Content and Media<br>Add description, logo, pictures and files below. |   |   |   |      |    | w. |     |  |   |
|-----------------------|-----------------------------------------------------------------------|---|---|---|------|----|----|-----|--|---|
| Describe your listing |                                                                       |   |   |   |      |    |    |     |  |   |
|                       | в                                                                     | I | U | 8 | Hz H | łs | Ħ  | ≣ % |  | " |
|                       |                                                                       |   |   |   |      |    |    |     |  |   |
|                       |                                                                       |   |   |   |      |    |    |     |  |   |
|                       |                                                                       |   |   |   |      |    |    |     |  |   |
|                       |                                                                       |   |   |   |      |    |    |     |  |   |

Things to remember in your page description:

- Avoid the use of jargon- this is so that it is as clear as possible to members of the public.
- Ask yourself some questions- Your description can be as long or as short as you like however you need to consider how much the reader will need to know initially, do you need to include everything?
- Consider how your entry will look on a smaller platform such as a tablet or a phone, will the reader need to be scrolling and scrolling to find out what they need?

Next, upload your logo (if you have one), files and other media

| Logo<br>Add Files                                                                                                    |   |
|----------------------------------------------------------------------------------------------------|---|
| Please Note, if you are uploading a Word Document it will be converted to a PDF Document ready for download on the website. If this is causes you an issue please contact us |   |
| UPLOAD                                                                                                    |   |
|                                                                                                    | _ |
| Images and Documents                                                                                                    |   |
| Add Files                                                                                                    |   |
| Please Note, if you are uploading a Word Document it will be converted to a PDF Document ready for download on the website. If this is causes you an issue please contact us |   |
| UPLOAD                                                                                                    |   |

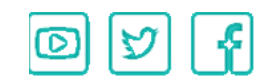

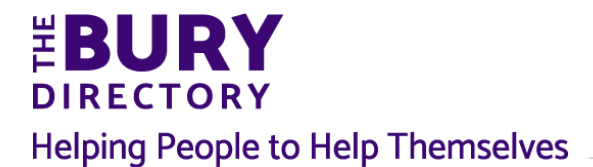

## 4. Communication Information

Here you can add your service contact details to your page so visitors will be able to contact you or visit your website.

| Communication Information<br>Add contact details below. These will be displayed on our website. |                                                                                                    |
|-------------------------------------------------------------------------------------------------|----------------------------------------------------------------------------------------------------|
| First Name                                                                                      |                                                                                                    |
| Last Name                                                                                       |                                                                                                    |
| Address                                                                                         |                                                                                                    |
| Position                                                                                        | 1                                                                                                    |
| rositon                                                                                         |                                                                                                    |
| Postcode                                                                                        |                                                                                                    |
| Telephone                                                                                       |                                                                                                    |
| Mobile                                                                                          |                                                                                                    |
| Fax                                                                                             | If you want to input your<br>venue location, you will need<br>to click <b>`create new venue</b> '.                |
| Email                                                                                           | When you add a venue to<br>your page, the location will be<br>displayed on a map and users<br>can get directions. |
| Select an existing venue *                                                                      | *                                                                                                    |
| Select all opport                                                                               | Create New Venue                                                                                                  |

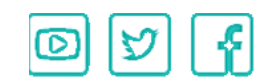

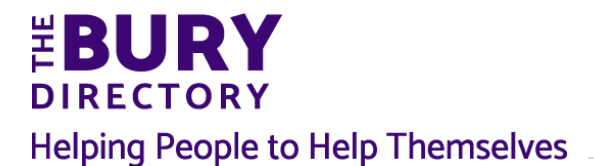

#### Page | 6

### 5. Social Media

Much like the communication information, you can add any social media links that are associated with your service.

> If you want The Bury Directory to promote your service on their social media channels, please tick the box.

If not, leave the box unticked.

| STATISTICS STATISTICS                                             | If not, leave the box unticked. |  |  |  |  |  |  |  |
|-------------------------------------------------------------------|---------------------------------|--|--|--|--|--|--|--|
| Add your social media links below.                                |                                 |  |  |  |  |  |  |  |
| Do you wish us to promote your service on social media yes or no? |                                 |  |  |  |  |  |  |  |
| Facebook URL                                                      | Facebook Title                  |  |  |  |  |  |  |  |
| Twitter URL                                                       | Twitter Title                   |  |  |  |  |  |  |  |
| Instagram URL                                                     | Instagram Title                 |  |  |  |  |  |  |  |
|                                                                   |                                 |  |  |  |  |  |  |  |
| Youtube URL                                                       | Youtube Title                   |  |  |  |  |  |  |  |
| Website URL                                                       | Website Title                   |  |  |  |  |  |  |  |

# 6. **Opening Times**

Please put your general opening hours under Date & Time and if you have any regular sessions taking place you can include details of those here too

| Opening Times<br>Add your opening/meeting times below.                     |  |
|----------------------------------------------------------------------------|--|
| Add date details                                                           |  |
|                                                                            |  |
| What days is this listing on?                                              |  |
|                                                                            |  |
| What time of the day is the listing on? Morning, noon, afternoon, evening? |  |
|                                                                            |  |
| Add additional time and date information                                   |  |
|                                                                            |  |
| Activity Period                                                            |  |
|                                                                            |  |

Website www.theburydirectory.co.uk | Twitter @BuryDirectory| Facebook www.facebook.com/thebury.directory.3 |

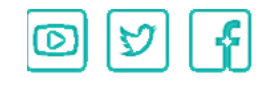

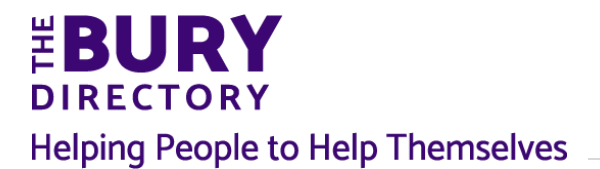

### 7. Costs + Booking

If you have charges for an area of your service please complete this section but if not simply leave it and move on. This **cost information** may or may not be applicable.

| Costs + Booking<br>Add costs and booking instructions below. |   |
|--------------------------------------------------------------|---|
| Choose cost groups                                           |   |
| Select options                                               |   |
| How much does this listing cost?                             |   |
| Add any additional costs information here                    |   |
| Is a booking required?                                       |   |
| Select an Option                                             | ٣ |
| Add any additional booking information here                  |   |
|                                                              | 1 |

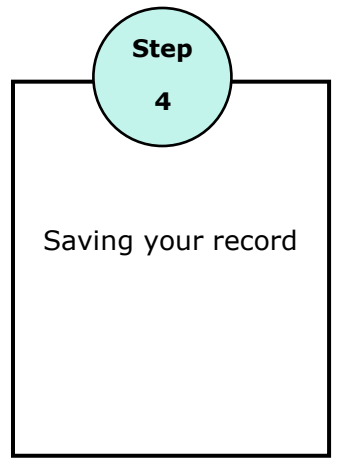

Once you have completed everything click **Submit** and this will save your details to be reviewed by the Directory Team before going live.

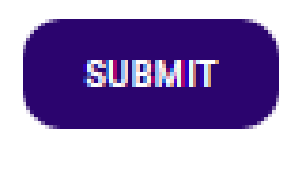

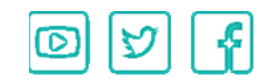